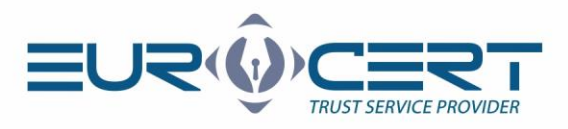

# Online certificate renewal procedure

(User manual - version 2.4)

Before starting the certificate renewal procedure, you must purchase the appropriate product ("Online renewal - for current EuroCert customers") in our online store available at the following address:

#### https://sklep.eurocert.pl

Upon purchase, a renewal code will be provided via email.

Warning! Renewal consists of 2 stages for MacOS systems or 3 steps for Windows systems.

In order to carry out the certificate renewal procedure, make sure that the following technical requirements are met:

- The appropriate middleware for the smart card you are using installed.
- SecureDoc 2 signature and verification software installed and updated to the latest version.
- During the renewal procedure, the card must be in the reader and the reader must be connected to the computer. The software can be found HERE:

https://eurocert.pl/index.php/oprogramowanie

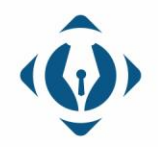

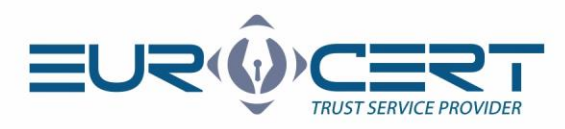

### Stage 1.

 Please start the SecureDoc 2 application and go to the "Certificate renewal" tab.

| PAdES (only PDF)       Signature variant:<br>Signature type:<br>Digest algorithm:<br>Commitment type:<br>Signature parameters       MAdES-BES (without timestamp)<br>SHA-256<br>None       Image: Commitment type:<br>Digest algorithm:<br>Signature parameters       Image: Commitment type:<br>Data       Image: Commitment type:<br>Data         Image: Commitment type:       Signature parameters       Data |
|----------------------------------------------------------------------------------------------------|
| Signature format     Data         Input data (0)     Output data (0)         Status                                                                                                    |
| Input data (0) Output data (0) Status                                                                                                    |
|                                                                                                    |
|                                                                                                    |

2. Please select "Certificate renewal".

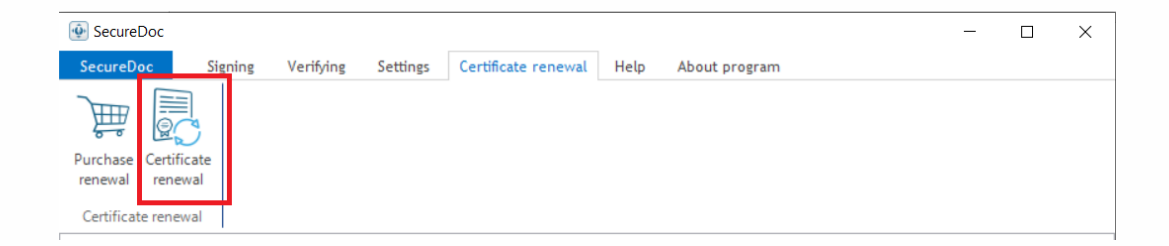

3. Please enter the renewal code you received via e-mail.

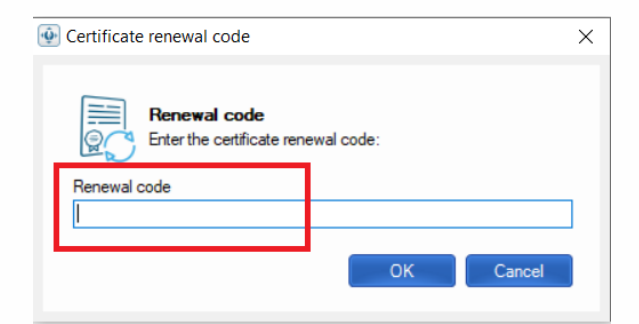

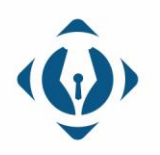

**EuroCert Sp. z o.o.** ul. Puławska 474 02-884 Warszawa KRS: 0000408592 NIP: 9512352379

Dział handlowy: +48 22 490 36 45 handlowy@eurocert.pl Dział techniczny: +48 22 490 49 86 wsparcie@eurocert.pl

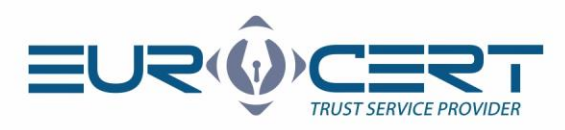

4. Please complete the contents of the first sheet of the renewal form, making sure that all entered information is correct (no typos, no spaces after the first or last name).

|                                     |                                       |                                                       | -                          |        |
|-------------------------------------|---------------------------------------|-------------------------------------------------------|----------------------------|--------|
| Certificate renewal form            |                                       |                                                       | ×                          |        |
| Basic information @ Contact i       | information                           |                                                       |                            |        |
| P                                   | ersonal data included in the          | certificate                                           |                            |        |
| First name:                         | Second name:                          | Surname:                                              |                            |        |
|                                     |                                       |                                                       |                            |        |
| Citizenship:                        | ID type:                              | Country of issuing the ID:                            |                            |        |
| Polska v                            | Numer osobisty [np. PESEL, ID ]       | ∨ Polska                                              | $\sim$                     |        |
| ID number:                          |                                       |                                                       |                            |        |
|                                     |                                       |                                                       |                            |        |
| Additional data:                    |                                       |                                                       |                            |        |
| Certificate with company/organiza   | ition data represented by the subscri | ber.                                                  |                            |        |
|                                     | Identification data                   |                                                       |                            |        |
| The first set of the set            | ruentilication data                   |                                                       |                            |        |
| Type of identification document:    |                                       |                                                       | ~                          |        |
| Dowod Gabbiaky                      |                                       |                                                       | -                          |        |
| Document number:                    |                                       |                                                       |                            |        |
|                                     |                                       |                                                       |                            |        |
| The authority issuing the document: |                                       |                                                       |                            |        |
|                                     | Di Chui                               | D                                                     |                            |        |
| Expiration date of the document:    | Place of birth:                       | Date of birth:                                        |                            |        |
|                                     |                                       |                                                       |                            |        |
|                                     |                                       |                                                       |                            |        |
|                                     |                                       | Send                                                  | Cancel                     |        |
| •                                   |                                       |                                                       |                            |        |
| a) ID type -                        | <ul> <li>explanation</li> </ul>       |                                                       |                            |        |
| SecureDoc                           |                                       |                                                       |                            |        |
|                                     | Certificate renewal form              |                                                       |                            | ×      |
|                                     | Basic information (@ Contact in       | formation                                             |                            |        |
| Purchase Certificate                | Pe                                    | ersonal data included in the ce                       | rtificate                  |        |
| Catificate renewal                  | First name:                           | Second name:                                          | Surname:                   |        |
| Certificate renewal                 | Citizanshin                           | ID time:                                              | Country of ion ing the ID: |        |
|                                     | Polska v                              | Numer osobisty [np. PESEL, ID ]                       | Poska                      | ~      |
|                                     | ID number:                            | Numer osobisty [np. PESEL, ID ]<br>NIP osoba fizyczna |                            |        |
|                                     |                                       | Numer paszportu<br>Numer dowodu osobistego            |                            |        |
|                                     | Additional data:                      | NIP Firma - Pieczęć<br>KRS Firma - Pieczęć            |                            |        |
|                                     | Certificate with company/organiza     | ion data represented by the subscriber.               | -                          |        |
|                                     |                                       | Identification data                                   |                            |        |
|                                     | Type of identification document:      |                                                       |                            |        |
|                                     | Dowód osobisty                        |                                                       |                            | ~      |
|                                     | Document number:                      |                                                       |                            |        |
|                                     |                                       |                                                       |                            |        |
|                                     | The authority issuing the document:   |                                                       |                            |        |
|                                     | Environment of the second second      | Disco of high-                                        | Data of black              |        |
|                                     | Expiration date of the document:      | riace of bilth:                                       |                            |        |
|                                     |                                       | -                                                     |                            |        |
|                                     |                                       |                                                       | Send                       | Cancel |
|                                     |                                       |                                                       |                            |        |
|                                     |                                       |                                                       | =02                        |        |

- Numer osobisty [np. PESEL, ID] = Personal number •
- NIP osoba fizyczna = Tax identification number •
- Numer paszportu = passport number ٠
- Numer dowodu osobistego = ID number •

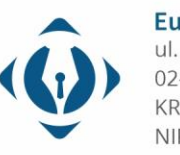

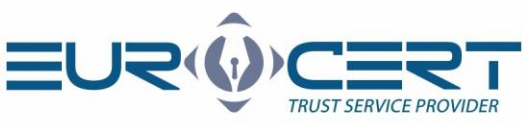

# b) Type of identyfication document - explanation

| 🐏 SecureDoc          |                                                                           | - 🗆 ×                  | < |
|----------------------|---------------------------------------------------------------------------|------------------------|---|
| SecureDoc            | Certificate renewal form                                                  | ×                      |   |
| Purchase Certificate | Personal data included in the certificate                                 |                        |   |
| renewal renewal      | First name: Second name: Surname:                                         |                        |   |
| Certificate renewal  |                                                                           |                        |   |
|                      | Citizenship: ID type: Country of issuing the ID:                          |                        | _ |
|                      | Polska V Numer osobisty [np. PESEL, ID ] V Polska V                       |                        |   |
|                      | ID number:                                                                |                        |   |
|                      |                                                                           |                        |   |
|                      | Additional data:                                                          |                        |   |
|                      | Certificate with company/organization data represented by the subscriber. |                        |   |
|                      |                                                                           |                        |   |
|                      | identification data                                                       |                        |   |
|                      | Type of identification document:                                          |                        |   |
|                      | Dowód osobisty V                                                          |                        |   |
|                      | Paszport<br>Kata polytu                                                   |                        |   |
|                      |                                                                           |                        |   |
|                      | The authority issuing the document:                                       |                        |   |
|                      |                                                                           |                        |   |
|                      | Expiration date of the document: Place of birth: Date of birth:           |                        |   |
|                      |                                                                           |                        |   |
|                      |                                                                           |                        |   |
|                      | Send Cancel                                                               | l I                    |   |
| L                    |                                                                           |                        | 7 |
|                      | _ <b>_</b> \`\`                                                           | TRUST SERVICE PROVIDER | R |

- Dowód osobisty = Personal ID
- Paszport = Passport
- Karta pobytu = Residence card
- 5. Please complete the second sheet of the renewal form and then click "Send".

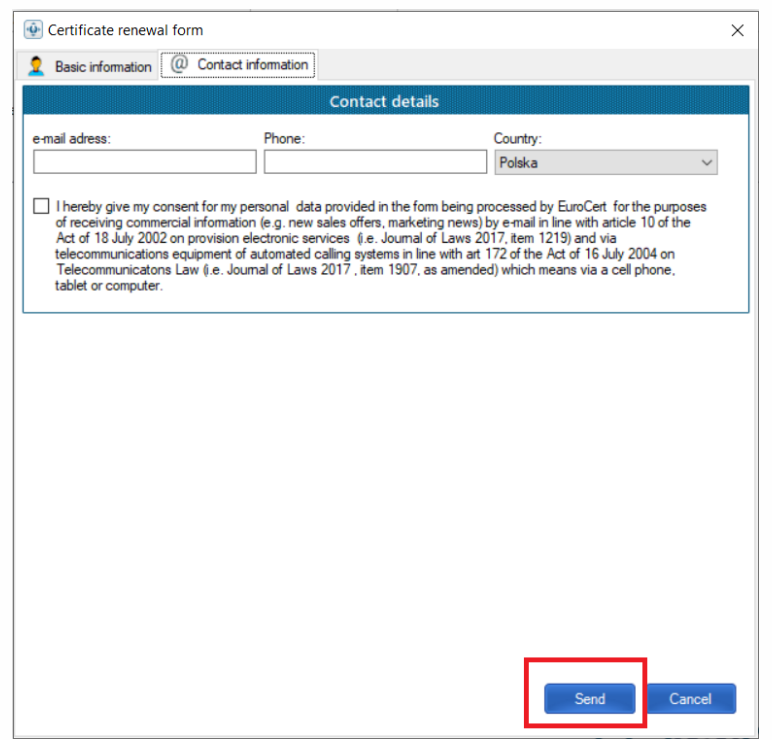

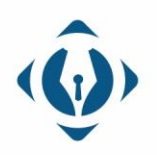

**EuroCert Sp. z o.o.** ul. Puławska 474 02-884 Warszawa KRS: 0000408592 NIP: 9512352379

Dział handlowy: +48 22 490 36 45 handlowy@eurocert.pl Dział techniczny: +48 22 490 49 86 wsparcie@eurocert.pl

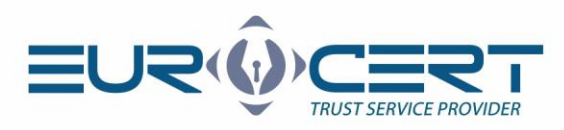

6. Choose the "OK" button.

| SecureDoc |                            |           |              |                                                                         |            |                                      |      | - |           | $\times$ |
|-----------|----------------------------|-----------|--------------|-------------------------------------------------------------------------|------------|--------------------------------------|------|---|-----------|----------|
| SecureDoc | Signing<br>ate<br>al<br>al | Verifying | Settings     | Certificate renewal                                                     | Help       | About program                        |      |   |           |          |
|           |                            | ſ         | Renewing the | certificate<br>ur certification contract I<br>:he next step you will se | as been j  | prepared<br>uct that will have to be | ×    |   |           |          |
|           |                            |           | sig          | ned using a valid qualif                                                | ed certifi | ok                                   |      |   |           |          |
|           |                            |           |              |                                                                         |            | =                                    | :U2( |   | RVICE PRO |          |

7. After reading the contract, please select "Sign and send".

| Document preview                                  |                                                                                                    | - | × |
|---------------------------------------------------|----------------------------------------------------------------------------------------------------|---|---|
| $\mathbb{P} \mathbb{P}   \mathbb{Q}   \mathbb{Q}$ |                                                                                                    |   |   |
|                                                   | <section-header><section-header><text><text><text><text><text><text><text><text><text><text><text><section-header><section-header><section-header><section-header><section-header><list-item><list-item></list-item></list-item></section-header></section-header></section-header></section-header></section-header></text></text></text></text></text></text></text></text></text></text></text></section-header></section-header> |   |   |
| Sign and send.                                    |                                                                                                    |   |   |

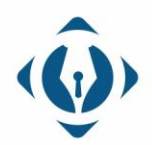

**EuroCert Sp. z o.o.** ul. Puławska 474 02-884 Warszawa KRS: 0000408592

NIP: 9512352379

Dział handlowy: +48 22 490 36 45 handlowy@eurocert.pl Dział techniczny: +48 22 490 49 86 wsparcie@eurocert.pl +48 22 390 59 95 biuro@eurocert.pl www.eurocert.pl

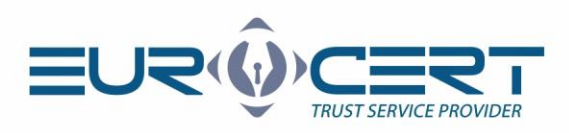

8. Please select the certificate to be extended and then click the button "Choose".

| 🚱 SecureDoc                          | X                                                        |
|--------------------------------------|----------------------------------------------------------|
| SecureDoc Signing Verifying Settings | Certificate renewal Help About program                   |
|                                      |                                                          |
| Purchase Certificate                 |                                                          |
| renewal renewal                      |                                                          |
| Certificate                          | ×                                                        |
| Choose your qualified certificate    |                                                          |
| Issued for                           | Issued by Valid from Valid to                            |
| 👼 Rafał                              | Centrum Kwalifikowane EuroCert 20.07.2020 0 20.07.2023 0 |
| Rafał                                | Centrum Kwalifikowane EuroCert 10.08.2020 1 10.08.2022 1 |
| Rafał                                | Centrum Kwalifikowane EuroCert 27.10.2020 1 27.10.2023 1 |
|                                      |                                                          |
|                                      |                                                          |
|                                      |                                                          |
|                                      |                                                          |
|                                      |                                                          |
|                                      |                                                          |
|                                      |                                                          |
|                                      |                                                          |
| Choose                               | Cancel                                                   |
|                                      |                                                          |
|                                      |                                                          |
|                                      |                                                          |
|                                      |                                                          |
|                                      |                                                          |

9. Please enter your PIN code and then click the button "OK".

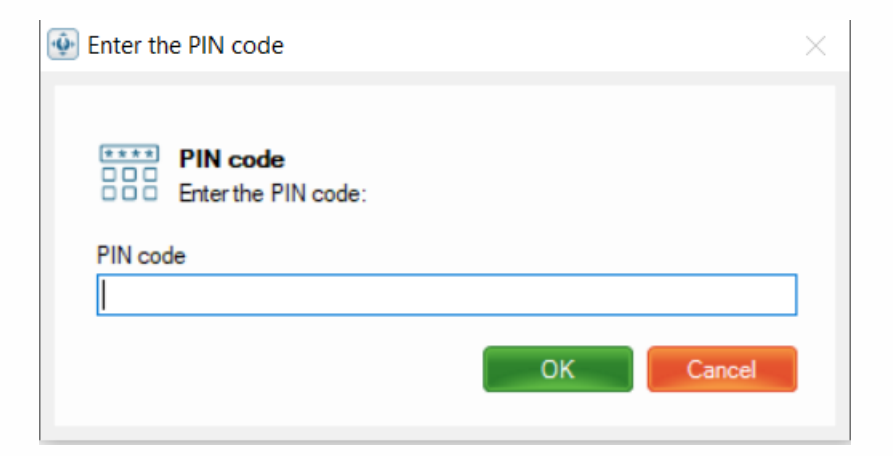

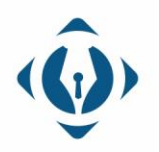

**EuroCert Sp. z o.o.** ul. Puławska 474 02-884 Warszawa KRS: 0000408592 NIP: 9512352379

Dział handlowy: +48 22 490 36 45 handlowy@eurocert.pl Dział techniczny: +48 22 490 49 86 wsparcie@eurocert.pl +48 22 390 59 95 biuro@eurocert.pl www.eurocert.pl

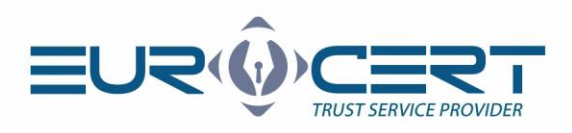

10. When the information shown below is displayed, the first stage of the renewal has been completed. Verification of the application takes up to 48 hours.

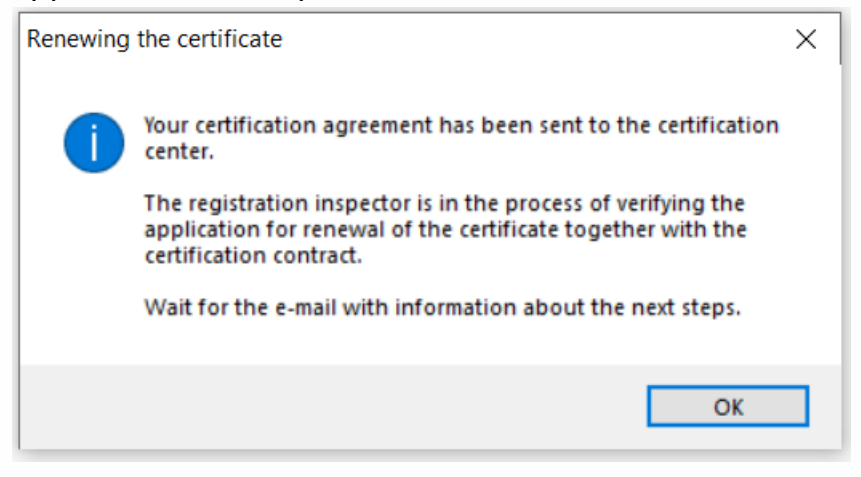

Warning! Please wait for an email from EuroCert with the signed contract and then go to stage 2.

#### Stage 2.

1. Please start the SecureDoc 2 application and go to the "Certificate renewal" tab.

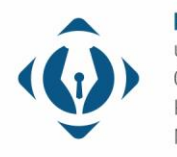

**EuroCert Sp. z o.o.** ul. Puławska 474 02-884 Warszawa KRS: 0000408592 NIP: 9512352379

Dział handlowy: +48 22 490 36 45 handlowy@eurocert.pl

| Thus I sent            | ICE PROVIDER                                                                   |                                          |                        |       |             |                |               |               |                  |               |
|------------------------|--------------------------------------------------------------------------------|------------------------------------------|------------------------|-------|-------------|----------------|---------------|---------------|------------------|---------------|
| 👰 SecureDoc            |                                                                                |                                          |                        |       |             |                |               |               | - 🗆              | ×             |
| SecureDoc Si           | gning Verifying                                                                | Settings                                 | Certificate renewal    | Help  | About progr | am             |               |               |                  |               |
| PAdES (only PDF) XAdES | Signature variant:<br>Signature type:<br>Digest algorithm:<br>Commitment type: | XAdES-BES<br>Detached<br>SHA-256<br>None | \$ (without timestamp) |       | Add file    | Delete<br>file | Add directory | Clear<br>list | Show<br>document | Sign<br>files |
| Signature format       |                                                                                | Signature                                | e parameters           |       |             |                | [             | Data          | 1                |               |
| Input                  | data (0)                                                                       |                                          | Output dat             | a (0) |             |                |               | Status        |                  |               |
|                        |                                                                                |                                          |                        |       |             |                |               |               |                  |               |

2. Please select "Certificate renewal".

| SecureDoc                            |         |           |          |                     |      |               | _ | × |
|--------------------------------------|---------|-----------|----------|---------------------|------|---------------|---|---|
| SecureDoc                            | Signing | Verifying | Settings | Certificate renewal | Help | About program |   |   |
| Purchase Certifica<br>renewal renewa | te      |           |          |                     |      |               |   |   |
| Certificate renewa                   | I I     |           |          |                     |      |               |   |   |

3. Please enter the renewal code you received earlier via e-mail (the same as in the first step).

| Ŷ | Certificate renewal code                  | ×          | < |
|---|-------------------------------------------|------------|---|
|   | Renewal code<br>Enter the certificate ren | ewal code: |   |
|   | Renewal code                              |            |   |
| ľ |                                           | OK Cancel  |   |

4. Please select "OK".

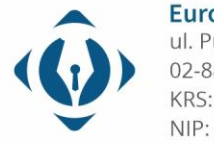

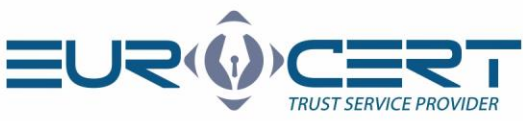

| Renewing | g the certificate                                                             | × |
|----------|-------------------------------------------------------------------------------|---|
| 1        | Your certification agreement has been approved by the registration inspector. |   |
|          | Select the certificate with which you signed the renewal agreement.           |   |
|          | ОК                                                                            |   |

5. Please indicate the certificate with which the contract was signed in the first stage of the procedure, and then click the "Choose" button.

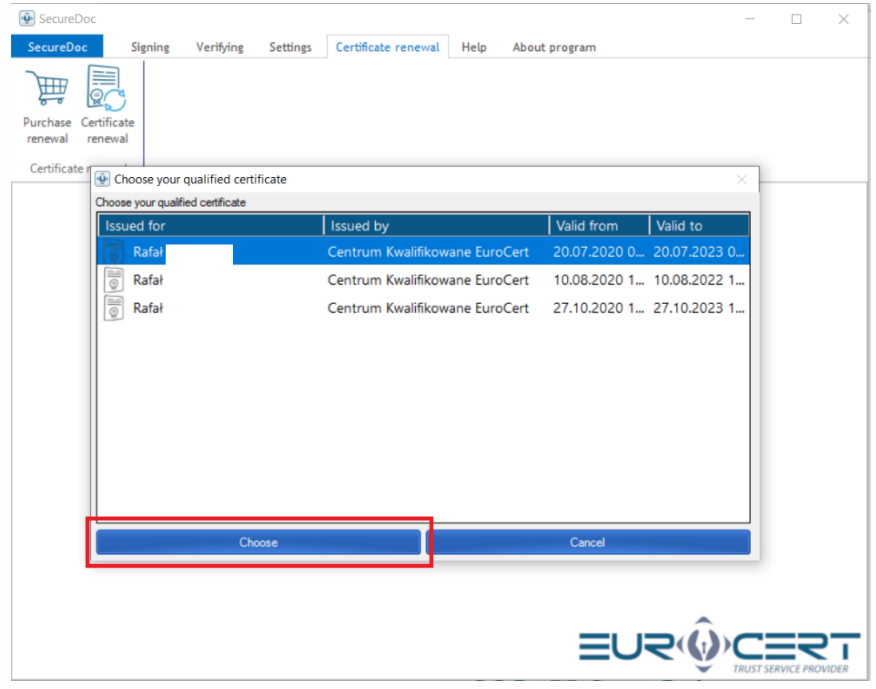

6. Please enter your PIN code and then click "OK".

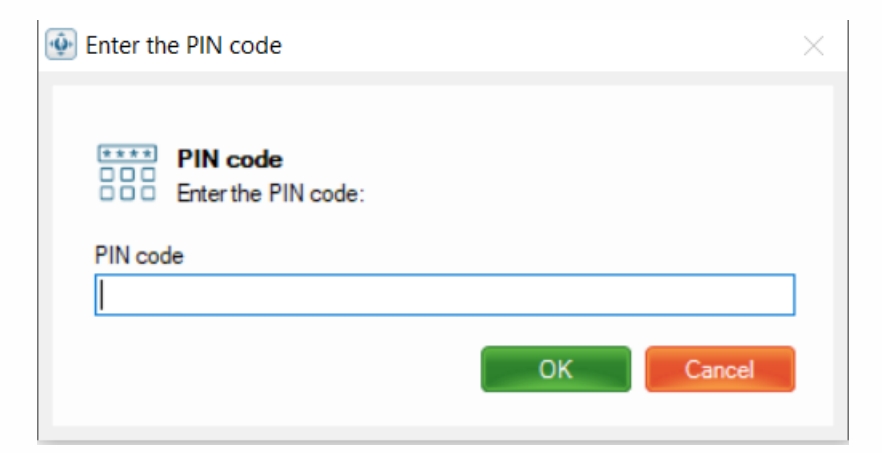

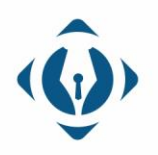

**EuroCert Sp. z o.o.** ul. Puławska 474 02-884 Warszawa KRS: 0000408592 NIP: 9512352379

Dział handlowy: +48 22 490 36 45 handlowy@eurocert.pl Dział techniczny: +48 22 490 49 86 wsparcie@eurocert.pl +48 22 390 59 95 biuro@eurocert.pl www.eurocert.pl

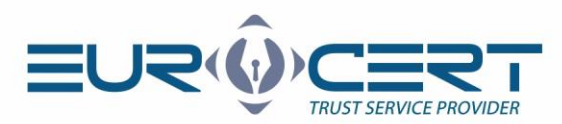

7. Please wait while the renewal is finalized.

| Current process                                                                            | $\times$ |
|--------------------------------------------------------------------------------------------|----------|
| Sending an application for renewal of the certificate to the EuroCert certification center |          |
|                                                                                            |          |

8. The appearance of the information shown below means that the renewal procedure has been successfully completed.

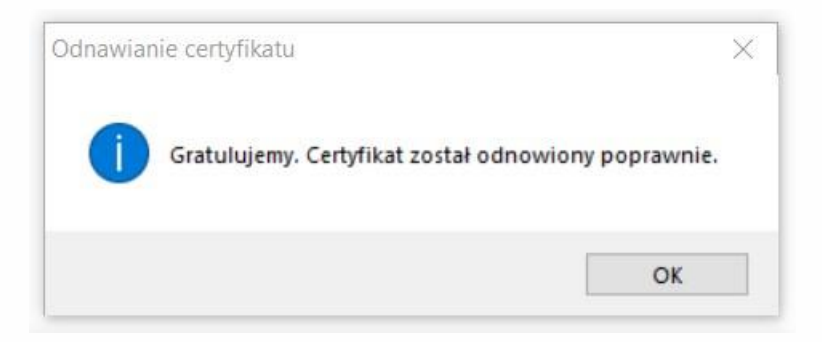

# Step 3 (only for Windows systems).

The last step is registration the new certyficate in Windows systems.

1. Please start the "Smart Security Interface" application and use the "register" button on the "Register" tab.

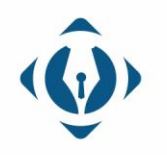

**EuroCert Sp. z o.o.** ul. Puławska 474 02-884 Warszawa KRS: 0000408592 NIP: 9512352379

Dział handlowy: +48 22 490 36 45 handlowy@eurocert.pl

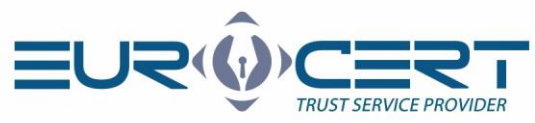

| Charismathics Smart Security | Interface                                                           |                                                                           |                                                                                       |                                                                           | ×                           |
|------------------------------|---------------------------------------------------------------------|---------------------------------------------------------------------------|---------------------------------------------------------------------------------------|---------------------------------------------------------------------------|-----------------------------|
|                              | Change Token PIN                                                    | Unlock Token PIN                                                          | Change Token SO PI                                                                    | Registration                                                              |                             |
|                              | Card type:                                                          | No smartcard inse                                                         | rted                                                                                  | 9.0<br>                                                                   |                             |
|                              | User PIN status:                                                    |                                                                           |                                                                                       |                                                                           |                             |
| S                            | SO PIN status:                                                      |                                                                           |                                                                                       |                                                                           |                             |
| rismathi                     | In order to be able<br>personal certificate.<br>"Register". The app | to use your smartcar<br>To do so, please inse<br>lication will then perfo | d/TPM with the microsoft<br>rt your smartcard into the<br>orm any further steps to re | products you need to<br>card reader and click<br>gister your certificate. | register your<br>the button |
| chai                         |                                                                     |                                                                           | Register                                                                              |                                                                           |                             |

# Warning! If you do not have the Smart Security Interface application installed, you can download it from our website:

https://eurocert.pl/index.php/en-us/software

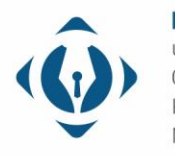

**EuroCert Sp. z o.o.** ul. Puławska 474 02-884 Warszawa KRS: 0000408592 NIP: 9512352379

Dział handlowy: +48 22 490 36 45 handlowy@eurocert.pl